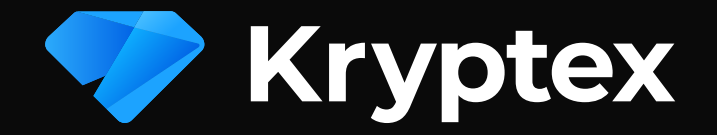

# Troubleshooting

## **First things first**

- Disable any overclocking!
- Add Kryptex to the Antivirus exclusion list
- Update your GPU drivers: NVIDIA GeForce | AMD Radeon
- Make sure you have enough virtual memory:
  Set page file size to be equal to the amount of total GPU memory of all cards combined
- Re-run Kryptex benchmark

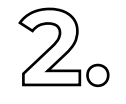

],

#### **Check the Network**

- Use a cable to directly connect your PC to a network
- Add Kryptex to the Firewall exceptions
- Try using a <u>VPN</u>

#### **BIOS setup**

- Turn on "Above 4G Decoding" in BIOS
- Try setting PCIe speed to 2.0 or 1.1
- Turn the integrated GPU off

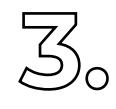

### Other issues

**Got multiple GPUs?** Turn SLI or Crossfire off

**Got AMD+NVIDIA combined?** Leave GPUs of one manufacturer only

**Got Windows 10?** Install the <u>Anniversary Update</u>

**Got AMD cards older than RX5\*\*/RX4\*\*?** Use <u>Catalyst 15.12 driver</u>

## Got Nvidia 750(Ti) or 9xx?

Turn on "Optimize for compute" and set "DSR-Factors" to 2.0x using Nvidia Control Panel

#### Message us! We are here to help you:

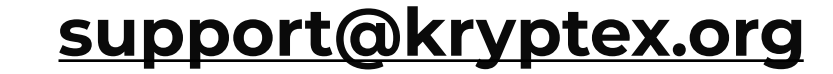